## Preparar Mozilla Firefox para usar el lector de tarjetas

Podemos encontrar este programa en versiones de 64 y de 32 bits. Lo explicado aquí sólo funciona con la versión de **32 bits**.

Lo primero es marcar la opción de que **pregunte la ubicación** de los ficheros descargados.

Luego hay que cargar los módulos necesarios para que el navegador reconozca los dos tipos de tarjetas que se usan en la GVA: Siemens y GyD

Hay que buscar la opción **Dispositivos de seguridad**. Su ubicación dentro de la configuración del navegador varía según la versión.

| Opciones                                             |                          |              |                |                 |                 |               |              |          |
|------------------------------------------------------|--------------------------|--------------|----------------|-----------------|-----------------|---------------|--------------|----------|
|                                                      |                          | Q            | آپ             |                 | 90              | A             | $\bigcirc$   | ţ.       |
| General                                              | Pestañas                 | Buscar       | Contenido      | Aplicaciones    | Privacidad      | Seguridad     | Sync         | Avanzado |
| General El                                           | ección de dat            | os Red A     | ctualizar Cerl | tificados       |                 |               |              |          |
| Cuando un servidor requiera mi certificado personal: |                          |              |                |                 |                 |               |              |          |
| ○ Seleccionar uno automáticamente                    |                          |              |                |                 |                 |               |              |          |
|                                                      |                          |              |                |                 |                 |               |              |          |
| Cons                                                 | s <u>u</u> ltar a los se | rvidores re  | spondedores (  | DCSP para confi | rmar la validez | actual de los | certificados | ;        |
| Ver cert                                             | ificados                 | Dispositivos | ; de seguridad | 1               |                 |               |              |          |
|                                                      |                          |              |                |                 |                 |               |              |          |
|                                                      |                          |              |                |                 |                 |               |              |          |
|                                                      |                          |              |                |                 |                 |               |              |          |
|                                                      |                          |              |                |                 |                 |               |              |          |
|                                                      |                          |              |                |                 |                 |               |              |          |
|                                                      |                          |              |                |                 |                 |               |              |          |
|                                                      |                          |              |                |                 |                 |               |              |          |
|                                                      |                          |              |                |                 |                 |               |              |          |
|                                                      |                          |              |                |                 |                 |               |              |          |
|                                                      |                          |              |                |                 |                 |               |              |          |
|                                                      |                          |              |                |                 |                 |               |              |          |
|                                                      |                          |              |                |                 | Aceptar         | Cancel        | ar _         | Ayuda    |

| Administrador de dispositivos                                                                                                    |          |       |                                                                                                  |
|----------------------------------------------------------------------------------------------------|----------|-------|--------------------------------------------------------------------------------------------------|
| Módulos de seguridad y dispositivos <ul> <li>NSS Internal PKCS #11 Module</li> <li>Serv. criptografía genéricos</li> <li>Disp. software de seguridad</li> <li>Módulo de certificados raíz</li> <li>Builtin Object Token</li> </ul> | Detalles | Valor | Iniciar sesión<br>Terminar sesión<br>Cambiar contraseña<br>Cargar<br>Descargar<br>Habilitar EIPS |
|                                                                                                    |          |       | <br>Aceptar                                                                                      |

Pulsar **Cargar,** y en el cuadro de diálogo que aparece, ponemos un nombre cualquiera y escribimos en Archivo de módulo, **siecap11.dll** 

| Cargar dispositivo PKCS#11                                  |              |                   |  |  |  |  |  |  |
|-------------------------------------------------------------|--------------|-------------------|--|--|--|--|--|--|
| Introduzca la información para el módulo que quiere añadir. |              |                   |  |  |  |  |  |  |
| No <u>m</u> bre del módulo:                                 | tarjeta gva  |                   |  |  |  |  |  |  |
| <u>A</u> rchivo del módulo:                                 | siecap11.dll | E <u>x</u> aminar |  |  |  |  |  |  |
|                                                             | Aceptar      | Cancelar          |  |  |  |  |  |  |

Y Aceptar

Esto sirve para las tarjetas antiguas (Siemens). Para las tarjetas nuevas (**GyD**) hay que hacer lo mismo pero el archivo del módulo que hay que cargar es el

aetpkss1.dll